# **Unpacking ICEDID | Elastic**

elastic.co/security-labs/unpacking-icedid

# **Unpacking ICEDID**

A comprehensive tutorial with Elastic Security Labs open source tools

By

Cyril François

04 May 2023 English

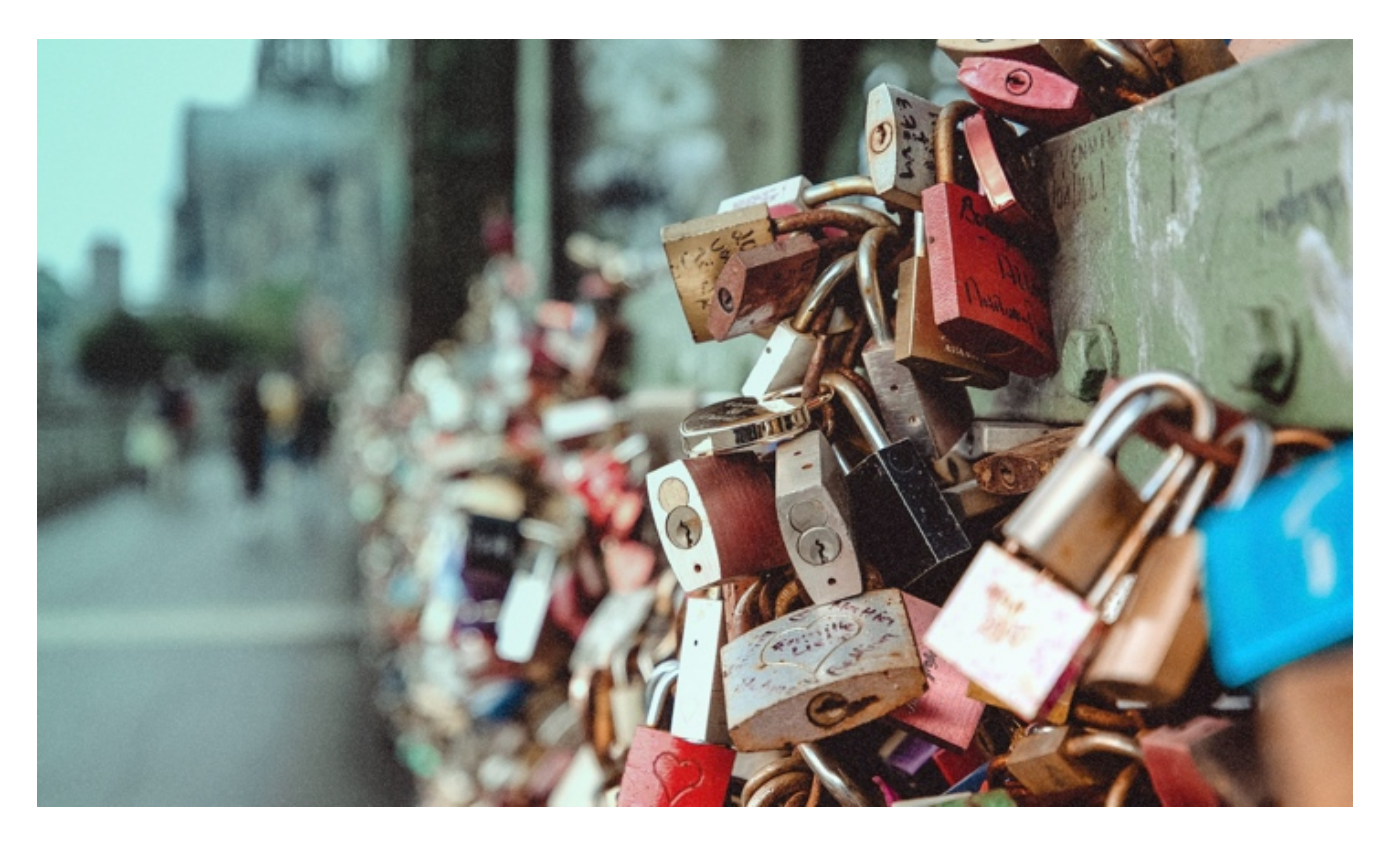

### Preamble

ICEDID is a malware family <u>discovered</u> in 2017 by IBM X-force researchers and is associated with the theft of login credentials, banking information, and other personal information. ICEDID has always been a prevalent family but achieved even more growth since EMOTET's temporary <u>disruption</u> in early 2021. ICEDID has been linked to the distribution of several distinct malware families including <u>DarkVNC</u> and <u>COBALT STRIKE</u>. Regular industry reporting, including research publications like this one, help mitigate this threat.

ICEDID is known to pack its payloads using custom file formats and a custom encryption scheme. Following our latest <u>ICEDID research</u> that covers the GZip variant execution chain.

In this tutorial, we will introduce these tools by unpacking a recent ICEDID sample starting with downloading a copy of the fake GZip binary:

Analyzing malware can be dangerous to systems and should only be attempted by experienced professionals in a controlled environment, like an isolated virtual machine or analysis sandbox. Malware can be designed to evade detection and infect other systems, so it's important to take all necessary precautions and use specialized tools to protect yourself and your systems.

#### 54d064799115f302a66220b3d0920c1158608a5ba76277666c4ac532b53e855f

### **Environment setup**

For this tutorial, we're using Windows 10 and Python 3.10.

Elastic Security Labs is releasing a set of tools to automate the unpacking process and help analysts and the community respond to ICEDID.

| Script                                    | Description                                                            | Compatibility                         |
|-------------------------------------------|------------------------------------------------------------------------|---------------------------------------|
| decrypt_file.py                           | Decrypt ICEDID encrypted file                                          | Windows and<br>others (not<br>tested) |
| gzip_variant/extract_gzip.py              | Extract payloads from ICEDID fake GZip file                            | Windows and<br>others (not<br>tested) |
| gzip_variant/extract_payload_from_core.py | Extract and decrypt<br>payloads from the rebuilt<br>ICEDID core binary | Windows and<br>others (not<br>tested) |
| gzip_variant/load_core.py                 | Load and execute core<br>custom PE binary                              | Windows only                          |
| gzip_variant/read_configuration.py        | Read ICEDID configuration file contained in the fake GZip              | Windows and<br>others (not<br>tested) |
| rebuild_pe.py                             | Rebuild a PE from ICEDID custom PE file                                | Windows and others (not tested)       |

In order to use the tools, clone the <u>Elastic Security Lab release repository</u> and install the nightMARE module.

```
git clone https://github.com/elastic/labs-releases
cd labs-release
pip install .\nightMARE\
```

The nightMARE module

All tools in this tutorial use the **nightMARE** module, this library implements different algorithms we need for unpacking the various payloads embedded within ICEDID. We're releasing nightMARE because it is required for this ICEDID analysis, but stay tuned - more to come as we continue to develop and mature this framework.

## Unpacking the fake GZip

The ICEDID fake GZip is a file that <u>masquerades</u> as a valid GZip file formatted by encapsulating the real data with a <u>GZip header and footer</u>.

header and footer

GZip magic bytes appear in red.

The GZip header is rendered in green.

The dummy filename value is blue.

After the GZip header is the true data structure, which we describe below.

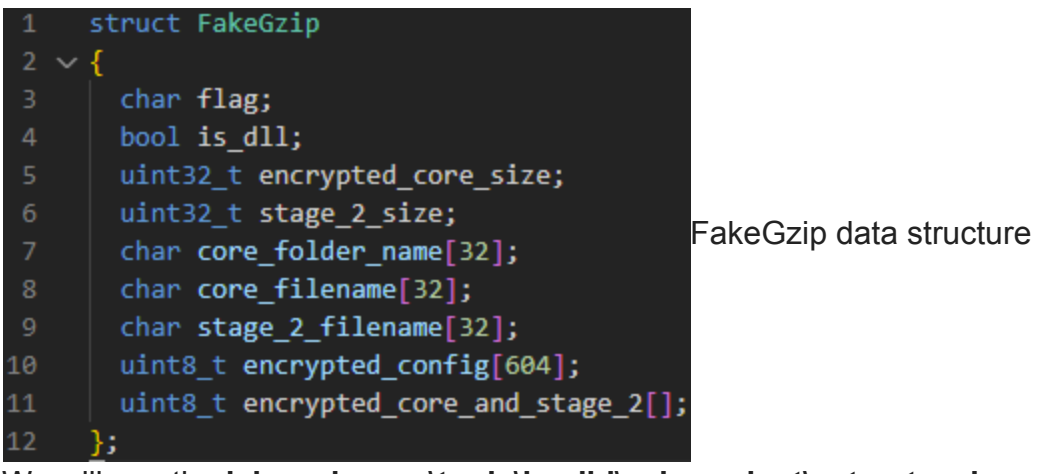

We will use the **labs-releases\tools\icedid\gzip-variant\extract\_gzip.py** script to unpack this fraudulent GZip.

usage: extract\_gzip.py [--help] input output
positional arguments:
 input Input file
 output Output directory
options:

-h, --help show this help message and exit

We'll use extract\_gzip.py on the ICEDID sample linked above and store the contents into a folder we created called "**extract**" (you can use any existing output folder).

```
python extract_gzip.py
54d064799115f302a66220b3d0920c1158608a5ba76277666c4ac532b53e855f extract
```

Fake Gzip
Fake Gzip
is\_dll: True
core: UponBetter/license.dat (354282 bytes)
stage\_2: lake\_x32.tmp (292352 bytes)
extract\configuration.bin
extract\license.dat

extract\license.dat extract\lake\_x32.tmp<u>Read more</u>

This script returns three individual files consisting of:

- The encrypted configuration file: configuration.bin
- The encrypted core binary: license.dat
- The persistence loader: lake\_x32.tmp

| ↑ 📙    | > gzij | p_extract                |                   |          | ~ č  | 5     |
|--------|--------|--------------------------|-------------------|----------|------|-------|
|        |        | Name                     | Date modified     | Туре     | Size |       |
| access |        | configuration.bin        | 4/25/2023 1:14 PM | BIN File |      | 1 KI  |
| op     | 7      | lake_x32.tmp             | 4/25/2023 1:14 PM | TMP File | 28   | 86 K  |
| loads  | *      | 📄 license.dat            | 4/25/2023 1:14 PM | DAT File | 34   | 46 KE |
|        |        | ated from the folio O7in |                   |          |      |       |

Files extracted from the fake GZip

### Decrypting the core binary and configuration files

The configuration and the core binary we extracted are encrypted using ICEDID's custom encryption scheme. We can decrypt them with the **labsreleases\tools\icedid\decrypt\_file.py** script. As depicted here (note that decrypted files can be written to any valid destination):

python .\decrypt\_file.py .\extract\license.dat .\extract\license.dat.decrypted

```
python .\decrypt_file.py .\extract\configuration.bin
.\extract\configuration.bin.decrypted
```

The core binary and the configuration are now ready to be processed by additional tools. See the data from the decrypted configuration presented in the following screenshot:

| HxD - [      |       |       |       | ÷,  | extr  | ract\o | confi | gura  | tion. | bin.c | lecry | pted | ]   |        |     |    |                |    |
|--------------|-------|-------|-------|-----|-------|--------|-------|-------|-------|-------|-------|------|-----|--------|-----|----|----------------|----|
| Fichier Edi  | iter  | Rech  | erch  | er  | Affic | hage   | An    | alyse | e Ou  | utils | Fen   | être | Aid | e      |     |    |                |    |
| ) 👌 🕶 🐻      |       |       |       | •   | + +   | 16     | 1     | ~     | Vind  | ows   | (ANS  | SI)  |     | $\sim$ | hex |    | ~              |    |
| configuratio | on.bi | in.de | crypt | ed  |       |        |       |       |       |       |       |      |     |        |     |    |                |    |
| ffset(h)     | 00    | 01    | 02    | 03  | 04    | 05     | 06    | 07    | 08    | 09    | 0A    | 0B   | 0C  | 0D     | 0E  | OF | Texte Décodé H | ex |
| 0000000      | Α4    | 6B    | 7D    | ЗB  | 38    | 00     | 00    | 00    | 2F    | 6E    | 65    | 77   | 73  | 2F     | 00  | 00 | ¤k};8/news/    |    |
| 0000010      | 00    | 00    | 00    | 00  | 00    | 00     | 00    | 00    | 00    | 00    | 00    | 00   | 00  | 00     | 00  | 00 |                |    |
| )0000020     | 00    | 00    | 00    | 00  | 00    | 00     | 00    | 00    | 00    | 00    | 00    | 00   | 00  | 00     | 00  | 00 |                |    |
| )0000030     | 00    | 00    | 00    | 00  | 00    | 00     | 00    | 00    | 00    | 00    | 00    | 00   | 00  | 00     | 00  | 00 |                |    |
| )0000040     | 00    | 00    | 00    | 00  | 00    | 00     | 00    | 00    | 12    | 61    | 6C    | 69   | 73  | 68     | 61  | 73 | alishas        |    |
| )0000050     | 6B    | 61    | 69    | 6E  | 7A    | 2E     | 63    | 6F    | 6D    | 00    | 13    | 76   | 69  | 6C     | 6C  | 61 | kainz.comvilla |    |
| 0000060      | 67    | 65    | 73    | 6B  | 61    | 69     | 65    | 72    | 2E    | 63    | 6F    | 6D   | 00  | 00     | 00  | 00 | geskaier.com   |    |
| view of th   | e d   | ecry  | pte   | d c | onfi  | gura   | atio  | n fil | е     |       |       |      |     |        |     |    |                |    |

### Reading the configuration

The configuration file format is presented below.

The configuration can be read using the **labs-releases\tools\icedid\gzip-variant\read\_configuration.py** script.

```
usage: read_configuration.py [--help] input
positional arguments:
    input Input file
options:
    -h, --help show this help message and exit
```

We'll use the **read\_configuration.py** script to read the **configuration.bin.decrypted** file we collected in the previous step.

python .\gzip-variant\read\_configuration.py .\extract\configuration.bin.decrypted

This configuration contains two C2 domains:

- alishaskainz[.]com
- villageskaier[.]com

For this sample, the beaconing URI that ICEDID uses is "Inews!".

### Rebuilding the core binary for static analysis

ICEDID uses a custom PE format to obfuscate its payloads thus defeating static or dynamic analysis tools that expect to deal with a normal Windows executable. The custom PE file format is described below.

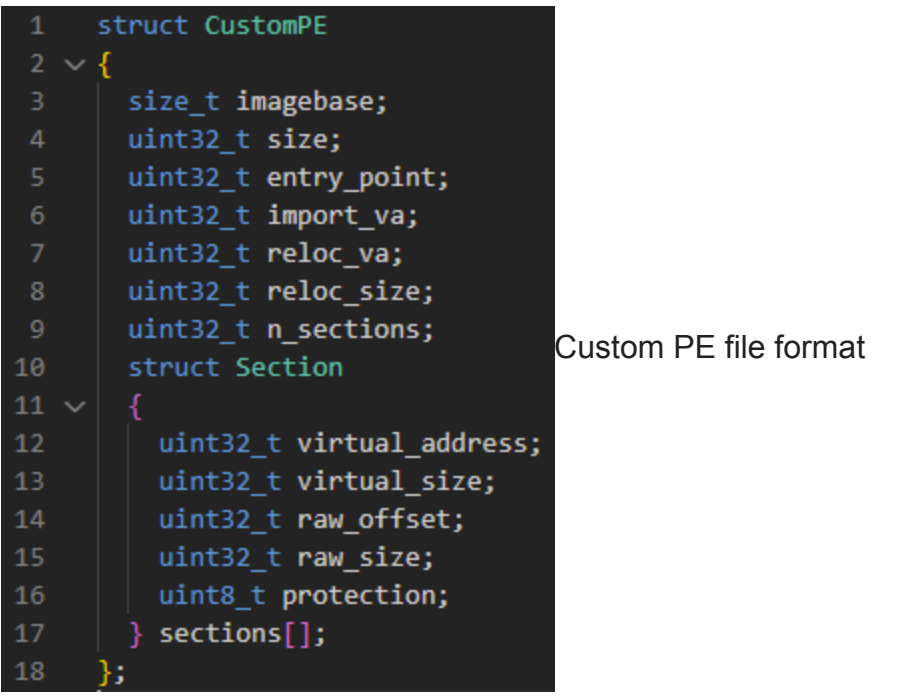

If we want to analyze the core binary, for example with <u>IDA Pro</u>, we need to rebuild it into a valid PE. We use the **labs-releases\tools\icedid\rebuild\_pe.py** script.

usage: rebuild\_pe.py [--help] [-o OFFSET] input output

| positional arg | guments: |                                    |           |
|----------------|----------|------------------------------------|-----------|
| input          |          | Input file                         |           |
| output         |          | Output reconstructed PE            |           |
| options:       |          |                                    |           |
| -h,help        |          | show this help message and exit    |           |
| -o OFFSET,     | offset   | OFFSET                             |           |
|                |          | Offset to real data, skip possible | e garbage |

However, when attempting to use **rebuild\_pe.py** on the decrypted core binary, **license.dat.decrypted**, we receive the following error message:

```
python .\rebuild_pe.py .\extract\license.dat.decrypted .\extract\core.bin
Traceback (most recent call last):
  File "rebuild_pe.py", line 32, in <module>
    main()
  File "rebuild_pe.py", line 28, in main
    custom_pe.CustomPE(data).to_pe().write(args.output)
  File "nightmare\malware\icedid\custom_pe.py", line 86, in __init__
    raise RuntimeError("Failed to parse custom pe")
RuntimeError: Failed to parse custom pe
```

The subtlety here is that the custom PE data doesn't always start at the beginning of the file. In this case, for example, if we open the file in a hexadecimal editor like <u>HxD</u> we can observe a certain amount of garbage bytes before the actual data.

| Texte Décodé                                                                                                    | OF | 0E | 0D | 0C | 0B | 0A | 09 | 08 | 07 | 06 | 05 | 04 | 03 | 02 | 01 | 00 | Offset(h)  |
|----------------------------------------------------------------------------------------------------|----|----|----|----|----|----|----|----|----|----|----|----|----|----|----|----|------------|
| a,¿QnD <xïoîìv®.< th=""><th>8D</th><th>AE</th><th>56</th><th>CC</th><th>EE</th><th>6F</th><th>CF</th><th>58</th><th>3C</th><th>44</th><th>6E</th><th>51</th><th>BF</th><th>2C</th><th>61</th><th>A0</th><th>00000000</th></xïoîìv®.<> | 8D | AE | 56 | CC | EE | 6F | CF | 58 | 3C | 44 | 6E | 51 | BF | 2C | 61 | A0 | 00000000   |
| Ð.C†. Â.¤\$.™ýÉ}.                                                                                                    | 0B | 7D | C9 | FD | 99 | 14 | 24 | Α4 | 11 | C2 | AO | 00 | 86 | 43 | 18 | D0 | 00000010   |
| Öà.ã.Žu«iÃfK:°                                                                                                    | 03 | 9D | B0 | ЗA | 4B | 83 | C3 | 69 | AB | 75 | 8E | 03 | E3 | 11 | ΕO | D6 | 00000020   |
| 5Þ08PÉIAvJŰÓ©ô'                                                                                                    | 27 | F4 | Α9 | D3 | DB | 4A | 76 | 41 | 49 | C9 | 50 | 38 | 30 | AF | DE | 35 | 00000030   |
| )/Î.øq,![~.>Ú^                                                                                                    | 5E | DA | 9B | 01 | 7E | 5B | 21 | 03 | 8F | 82 | 71 | F8 | 15 | CE | 2F | 29 | 00000040   |
| Ù–p.>‱,…¾R7&š%                                                                                                    | 25 | 9A | 26 | 01 | 08 | 37 | 52 | BE | 85 | 2C | 89 | 9B | 14 | 70 | 96 | D9 | 00000050   |
| #Õ'.,Í⊗]yß".ú.Q−                                                                                                    | 96 | 51 | 12 | FA | 16 | 22 | DF | 79 | 5D | AE | CD | 2C | 9D | 27 | D5 | 23 | 00000060   |
| E¾.ãõ@€``ÝÚõÙ#.g″                                                                                                    | 94 | 67 | 2E | 23 | D9 | F5 | DA | DD | 93 | 80 | 40 | F5 | E3 | 1A | BE | 45 | 00000070   |
| @€À                                                                                                    | 00 | 13 | 90 | 00 | 05 | C0 | 00 | 00 | 00 | 00 | 01 | 80 | 00 | 00 | 00 | 40 | ->00000080 |

#### Prepended garbage bytes

We know from our research that the size of the garbage is **129** bytes.

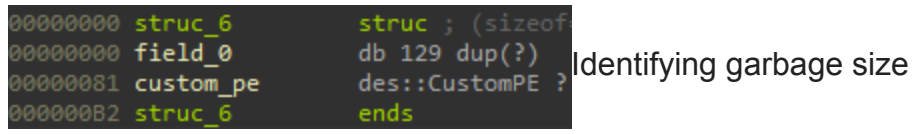

With that in mind, we can skip over the garbage bytes and rebuild the core binary using the **rebuild\_pe.py** script using the **"-o 129"** parameter. This time we, fortunately, receive no error message. **core.bin** will be saved to the output directory, **extract** in our example.

python .\rebuild\_pe.py .\extract\license.dat.decrypted .\extract\core.bin -0 129

The rebuilt PE object is **not** directly executable but you can statically analyze it using your disassembler of choice.

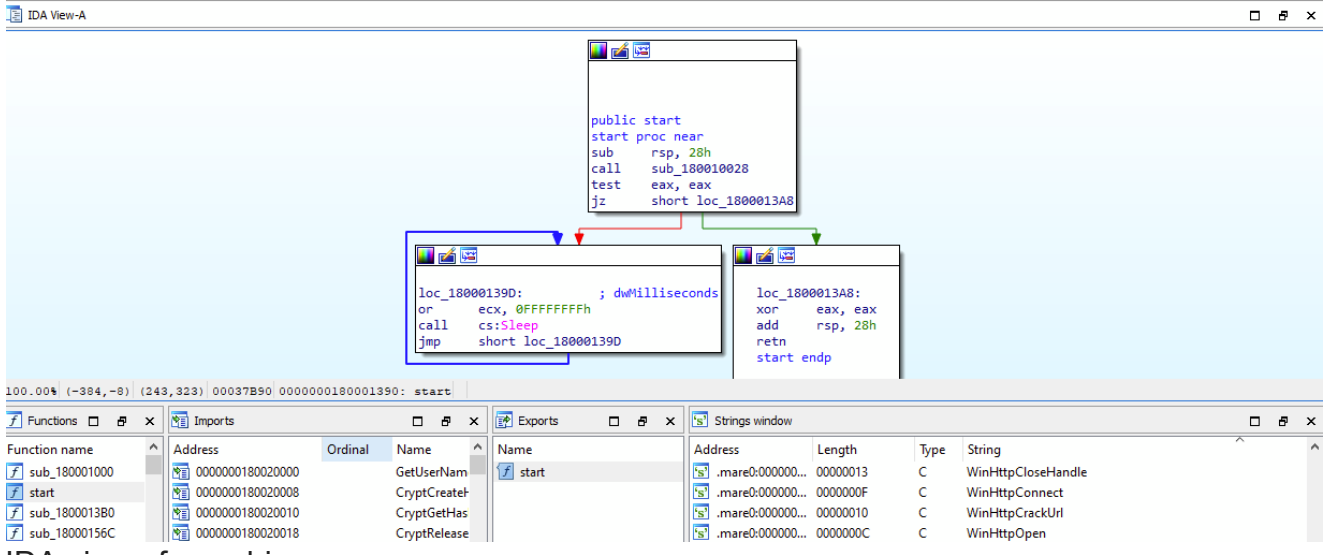

IDA view of core.bin

We assigned custom names to the rebuilt binary sections (.mare{0,1,2,...}).

| Name    | Virtual Size | Virtual Address | Raw Size | Raw Address | Reloc Add |                 |
|---------|--------------|-----------------|----------|-------------|-----------|-----------------|
|         |              |                 |          |             |           |                 |
| Byte[8] | Dword        | Dword           | Dword    | Dword       | Dword     | Dobuilt binory  |
| .mare0  | 000062E0     | 00020000        | 00006400 | 00000A00    | 00000000  | Rebuilt billary |
| .mare1  | 00031E1A     | 00027000        | 00030A00 | 00006E00    | 00000000  |                 |
| .mare2  | 0001E160     | 00001000        | 0001E200 | 00037800    | 00000000  |                 |

#### section names

We want to credit and thank <u>Hasherezade's work</u> from which we took inspiration to build this tool.

## Executing the core binary (Windows only)

The core binary can't be executed without a custom loader that understands ICEDID's custom PE format as well as the entry point function prototype.

From our research, we know that the entry point expects a structure we refer to as the context structure, which contains ICEDID core and persistence loader paths with its encrypted configuration. The context structure is described below.

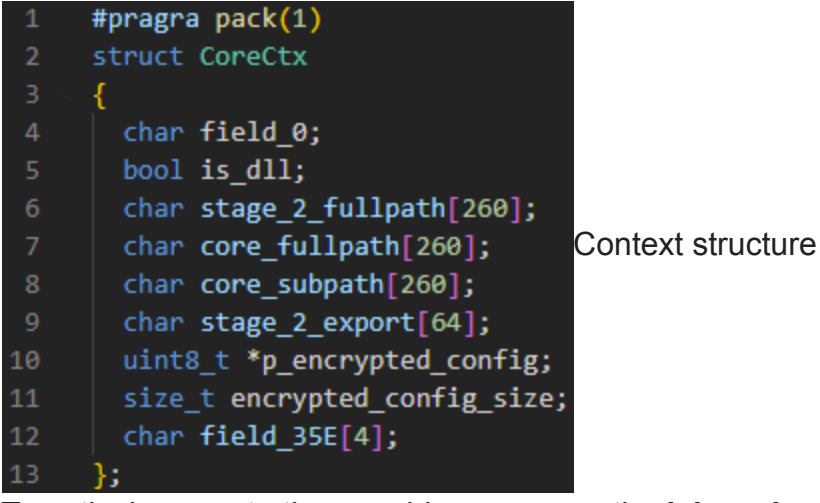

To natively execute the core binary we use the **labs-releases\tools\icedid\gzipvariant\load\_core.py** script, but before using it we need to create the **context.json** file that'll contain all the information needed by this script to build this structure.

For this sample, we copy the information contained in the fake gzip and we use the path to the encrypted configuration file. We've included an example at **gzip\_variant/context.json.example**.

| 1 | { |                                            |             |                                        |
|---|---|--------------------------------------------|-------------|----------------------------------------|
| 2 |   | "field_0": 67,                             |             |                                        |
| 3 |   | "is_dll": true,                            |             |                                        |
| 4 |   | "stage_2_fullpath": "                      |             | extract\\lake_x32.tmp",                |
| 5 |   | "core_fullpath": "                         |             | UponBetter\\license.dat",              |
| 6 |   | <pre>"core_subpath": "UponBetter\\li</pre> | cense.dat", |                                        |
| 7 |   | "stage_2_export": "#1",                    |             |                                        |
| 8 |   | <pre>"encrypted_config_path": "</pre>      |             | <pre>extract\\configuration.bin"</pre> |
| 9 | } |                                            |             |                                        |

Example configuration file

Please note that "**field\_0**" and "**stage\_2\_export**" values have to be found while reversing the sample.

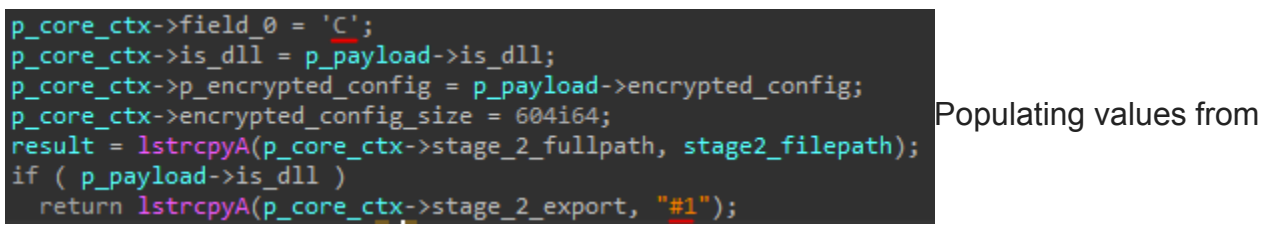

#### previous research

Here we use values from our previous research as placeholders but we have no guarantee that the sample will work 100%. For example, in this sample, we don't know if the **#1** ordinal export is the actual entry point of the persistence loader.

We also reproduce the first stage behavior by creating the **UponBetter** directory and moving the **license.dat** file into it.

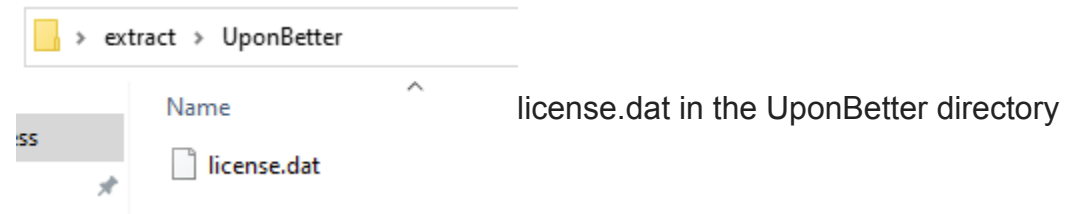

We execute the labs-releases\tools\icedid\gzip\_variant\load\_core.py script using the decrypted core binary: license.dat.decrypted, the context.json file.

WARNING: The binary is going to be loaded/executed natively by this script, Elastic Security Labs does not take responsibility for any damage to your system. Please execute only within a safe environment.

Because we have the same garbage bytes problem as stated in the previous section, we use the "**-o 129**" parameter to skip over the garbage bytes.

```
python .\gzip-variant\load_core.py .\extract\license.dat.decrypted .\gzip-
variant\context.example.json -0 129
```

```
Press a key to call entrypoint...
```

When launched, the script will wait for user input before calling the entry point. We can easily attach a debugger to the Python process and set a breakpoint on the ICEDID core entry point (in this example **0x180001390**).

| 1 | pytho  | o <b>n.e</b> xe (751 | 6) Pro | perties |          |       |        |          |             |         |     |       | -    |         | ×    |
|---|--------|----------------------|--------|---------|----------|-------|--------|----------|-------------|---------|-----|-------|------|---------|------|
| G | eneral | Statistics           | Perfo  | rmance  | Threads  | Token | Module | s Memory | Environment | Handles | GPU | Comm  | nent |         |      |
|   | 🗹 Hide | free regior          | IS     |         |          |       |        |          |             |         |     | Strin | ngs  | Ref     | resh |
|   | Base a | address              |        | Туре    |          |       | Size   | Protect  | Use         |         |     |       | Т    | otal WS | F ^  |
|   | > 0x   | 7ffe0000             |        | Private |          |       | 4 kB   | R        | USER_SHARED | DATA    |     |       |      | 4 kB    |      |
|   | > 0x   | 7ffe7000             |        | Private |          |       | 4 kB   | R        |             |         |     |       |      | 4 kB    |      |
|   | ₩ 0x   | 180000000            |        | Private |          |       | 368 kB | RWX      |             |         |     |       |      | 364 kB  |      |
|   |        | 0x1800000            | 000    | Private | : Commit |       | 368 kB | RWX      |             |         |     |       |      | 364 kB  |      |
| _ |        |                      |        |         |          |       |        |          |             |         |     |       |      |         |      |

Breakpoint set on the ICEDID core entry point

Once the key is pressed, we reach the entry point.

| • 00000018000138F |               | Inus                                              |  |
|-------------------|---------------|---------------------------------------------------|--|
| > 000000180001390 | 48:83EC 28    | sub rsp,28                                        |  |
| 0000000180001394  | E8 8FEC0000   | call 180010028                                    |  |
| 000000180001399   | 85C0          | test eax,eax                                      |  |
| 00000018000139B   | 74 0B         | je 1800013A8                                      |  |
| → 00000018000139D | 83C9 FF       | or ecx, FFFFFFF                                   |  |
| 00000001800013A0  | FF15 FAF00100 | <pre>call qword ptr ds:[&lt;&amp;Sleep&gt;]</pre> |  |
| 00000001800013A6  | EB F5         | jmp 18000139D                                     |  |

#### entry point

If we let the binary execute, we see ICEDID threads being created (indicated in the following screenshot).

| TID          | ČPU  | Cycles delta | Start address                                                    | Priority         |                              |
|--------------|------|--------------|------------------------------------------------------------------|------------------|------------------------------|
| 7764<br>9264 | 0.11 | 5,841,198    | ntdll.dll!RtlUserThreadStart 车<br>ntdll.dll!RtlUserThreadStart 🗲 | Normal<br>Normal | ICEDID threads being created |
| 6956         |      |              | python.exe+0x12a0                                                | Normal           |                              |
| 5848         |      |              | ntdll.dll!RtlUserThreadStart 🚤                                   | Normal           |                              |

### Unpacking and rebuilding payloads from the rebuilt core binary

For extracting any of the payloads that are embedded inside the core binary, we will use the labs-releases\tools\icedid\gzip-variant\extract\_payloads\_from\_core.py script

```
usage: extract_payloads_from_core.py [--help] input output
positional arguments:
    input Input file
    output Output directory
options:
    -h, --help show this help message and exit
We'll use this script on the rebuiltcore binary.
```

python .\gzip-variant\extract\_payloads\_from\_core.py .\extract\core.bin core\_extract

core\_extract\browser\_hook\_payload\_0.cpe
core\_extract\browser\_hook\_payload\_1.cpe

From here, we output two binaries corresponding to ICEDID's payloads for web browser hooking capabilities, however, they are still in their custom PE format.

| -   | > cor    | re_extract                 |                   |          | ~    | ō     |
|-----|----------|----------------------------|-------------------|----------|------|-------|
|     |          | Name                       | Date modified     | Туре     | Size |       |
| 55  |          | browser_hook_payload_0.cpe | 4/25/2023 2:08 PM | CPE File |      | 12 KB |
| le. | <i>*</i> | browser_hook_payload_1.cpe | 4/25/2023 2:08 PM | CPE File |      | 9 KB  |

### ICEDID payloads

Based on our research, we know that **browser\_hook\_payload\_0.cpe** is the x64 version of the browser hook payload and **browser\_hook\_payload\_1.cpe** is the x86 version.

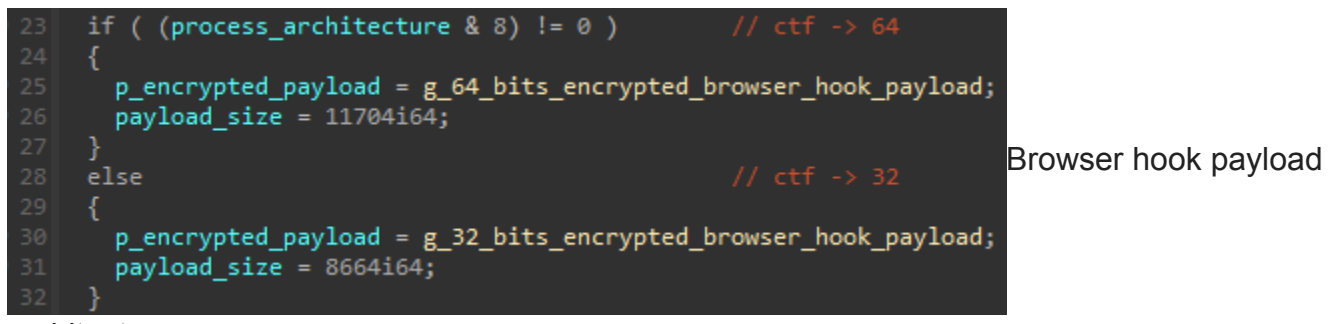

architectures

In order to rebuild them, we use the **rebuild\_pe.py** script again, this time there are no garbage bytes to skip over.

```
python .\rebuild_pe.py .\core_extract\browser_hook_payload_0.cpe
.\core_extract\browser_hook_payload_0.bin
```

```
python .\rebuild_pe.py .\core_extract\browser_hook_payload_1.cpe
.\core_extract\browser_hook_payload_1.bin
```

Now we have two PE binaries (**browser\_hook\_payload\_0.bin** and **browser\_hook\_payload\_1.bin**) we can further analyze.

| Name                                                                     | Date modified                          | Туре                 | Size           |
|--------------------------------------------------------------------------|----------------------------------------|----------------------|----------------|
| ∨ BIN File (2)                                                           |                                        |                      |                |
| browser_hook_payload_0.bin browser_hook_payload_1.bin                    | 4/25/2023 2:22 PM<br>4/25/2023 2:24 PM | BIN File<br>BIN File | 14 KB<br>11 KB |
| ✓ CPE File (2) ☐ browser_hook_payload_0.cpe ☐ browser_hook_payload_1.cpe | 4/25/2023 2:22 PM                      | CPE File             | 12 KB<br>9 KB  |

Payloads for further analysis

Attentive readers may observe that we have skipped the **VNC server** unpacking from the core binary, a decision we made intentionally. We will release it along with other tools in upcoming research, so stay tuned!

### Conclusion

In this tutorial we covered ICEDID GZip variant unpacking, starting with the extraction of the fake GZip binary, followed by the reconstruction of the core binary and unpacking its payloads.

ICEDID is constantly evolving, and we are going to continue to monitor major changes and update our tooling along with our research. Feel free to <u>open an issue</u> or <u>send us a message</u> if something is broken or doesn't work as expected.

Elastic Security Labs is a team of dedicated researchers and security engineers focused on disrupting adversaries through the publication of detailed detection logic, protections, and applied threat research.

Follow us on <u>@elasticseclabs</u> and visit our research portal for more resources and research.

=